# ماعلا SSH حاتفم ةقداصم نيوكت ةيفيك رورم ةملك نود ESA ىلإ لوخدلا ليجستل

## ەمدقملا

مسال كلذ مادختساو (SSH) ةصاخ ةنمآ ةقبط حاتفم ءاشنإ ةيفيك دنتسملا اذه حضوي ديربلا نامأ زاهج ىلع (CLI) رماوألا رطس ةهجاو ىلإ لوخدلا ليجست دنع ةقداصملاو مدختسملا ينورتكلإلا

### لوخدلا ليجستل ماعلا SSH حاتفم ةقداصم نيوكت ةيفيك رورم ةملك نود ESA يلإ

مت صاخ/ماع حيتافم جوز ىلع دمتعت ةقداصم ةقيرط يه (PKI) ماعلا حاتفملا ةقداصم يأ :ةياغلل ةديفم ةيصاخ ىلع يوتحي صاخ "حاتفم" ءاشنا متي PKI مادختساب .هؤاشنا نكمي يتلا تانايبلا ريفشت هنكمي حاتفملا نم ماعلا فصنلا ةءارق عيطتسي صخش .حاتفملا نم صاخلا فصنلا ىل لوصولا قح هيدل صخش ةطساوب طقف اهتءارق كلذ دعب قيرس تامولعم لاسراب كل حمسي حاتفملا نم ماعلا فصنلا ىل لوصولا ،ةقيرطل هذهب قيرس تامولعم لاسراب كل حمسي حاتفملا نم ماعل فصنلا ىل لوصول ا هذهب . ماعلا فصنلا ىل لوصول ال من ماعل فصنلا علام ماعل ال من ماعرا من يورس تامول من السراب كل حمسي حاتفمل ان ماعل فصنل من ال ال الوصول ال مام يورس تامول مال المال المالي ما ماعل التم ماعل من ماعل المال المال المال المال من من ما مال ال مال المال المال المال المال المال المال المال المال المال المال المال المال المالي المال المال المال المال المال المالي المال المال المالي المالي

،ديعب ماظن ىلع حاتفملل ماعلا فصنلا عضو مث حيتافم جوز ءاشنإ كنكمي ،مدختسمك صاخلا مدختسملا فرعم ةقداصم كلذ دعب ديعبلا ماظنلا اذهل نكميو .كب صاخلا ESA لثم لوصولا قح كلتمت كنأ حيضوت ىلع كرابجإ لالخ نم طقف لوخدلا ليجستب كل حمسيو ،كب SSH لخاد لوكوتوربلا ىوتسم ىلع كلذب مايقلا متي .حيتافملا جوز نم صاخلا فصنلا ىلإ .ايئاقلت ثدحيو

## Linux/Unix ليغشتلا ماظنل SSH-Keygen لاثم

رورم ةملك نودب ESA ب لـاصتالل (مداخ وأ) Linux/unix لـمع ةطحم دادعإل ةيلاتلا تاوطخلا لـمكأ. رورملا ةرابع ددحن نل ،لـاثملا اذه يف.

1) المعلام المعن المعن المعن المعن المعن المعلى المعلى المعلى المعلى المعلى (ما المعلى المعلى المعلى (1

```
Enter file in which to save the key (/home/[USERID]/.ssh/id_rsa):
Enter passphrase (empty for no passphrase):
Enter same passphrase again:
Your identification has been saved in /home/[USERID]/.ssh/id_rsa.
Your public key has been saved in /home/[USERID]/.ssh/id_rsa.pub.
The key fingerprint is:
00:11:22:77:f6:a9:1e:19:f0:ca:28:9c:ff:00:11:22 [USERID]@hostname.com
The key's randomart image is:
+--[ RSA 2048]----+
| +... +|
0= 0+
00..
| . ..0 . + |
. ES. o +
0 + . .
0...
00
| . . |
```

(Ubuntu 14.04.1 نم قبس ام ءاشنإ مت\*)

:تاجرخملا خسناو 1# يف ەۋاشنإ مت يذلا (id\_rsa.pub) ماعلا حاتفملا فلم حتفا (2

### \$ cat .ssh/id\_rsa.pub

ssh-rsa AAAAB3NzaClyc2EAAAADAQABAAABAQDJg9W3DeGf83m+E/PLGzUFPalSoJz5F t54Wl2wUS36NLxm4IO4Xfrrb5bA97I+ZA4YcB1l/HsFLZcoljAK4uBbmpY5kXg96A6Wf mIYMnl+nV2vrhrODgbcicEAdMcQN3wWHXiEWacV+6u+FlHlonkSAIDEug6vfnd+bsbcP Zz2uYnx1llxbVtGftbWVssBK3LkFp9f0GwDiYs7LsXvQbTkixrECXqeSrr+NLzhU5hf6 eb9Kn8xjytf+eFbYAslam/NEf19i4rjidelebWN+LnkdcE5eQ0ZsecBidXv0KNf45RJa KgzF7joke9niLfpf2sgCTiFxg+qZ0rQludntknw [USERID]@hostname.com

3) (مداخلا وأ) لمعلاا ةطحم ىلع فرعتلل ESA نيوكتو كب صاخلا زاهجلا ىلإ لوخدلا ليجست (3 حاتفم مادختساب كيدل SSH قبلاطم ظحال .تارييغتلا **ذيفنتو** ،1# يف هتأشنأ يذلا ماعلاا SSH حاتفم مادختساب كيدل لوخدلا ليجست ءانثأ رورملا ةملك:

### \$ ssh admin@192.168.0.199

#### Password: [PASSWORD]

Last login: Mon Aug 18 14:11:40 2014 from 192.168.0.200 Copyright (c) 2001-2013, Cisco Systems, Inc.

AsyncOS 8.5.6 for Cisco C100V build 074

Welcome to the Cisco C100V Email Security Virtual Appliance

myesa.local> sshconfig

Currently installed keys for admin:

Choose the operation you want to perform:

NEW - Add a new key.
USER - Switch to a different user to edit.
> new

Please enter the public SSH key for authorization. Press enter on a blank line to finish.

ssh-rsa AAAAB3NzaC1yc2EAAAADAQABAAABAQDJg9W3DeGf83m+E/PLGzUFPalSoJz5F t54W12wUS36NLxm4IO4Xfrrb5bA97I+ZA4YcB11/HsFLZcoljAK4uBbmpY5kXg96A6Wf mIYMn1+nV2vrhrODgbcicEAdMcQN3wWHXiEWacV+6u+F1HlonkSAIDEug6vfnd+bsbcP Zz2uYnx111xbVtGftbWVssBK3LkFp9f0GwDiYs7LsXvQbTkixrECXqeSrr+NLzhU5hf6 eb9Kn8xjytf+eFbYAslam/NEf19i4rjide1ebWN+LnkdcE5eQ0ZsecBidXv0KNf45RJa KgzF7joke9niLfpf2sgCTiFxg+qZ0rQludntknw [USERID]@hostname.com

Currently installed keys for admin: 1. ssh-rsa AAAAB3NzaC1yc2EAA...rQludntknw ([USERID]@hostname.com)

Choose the operation you want to perform:
 NEW - Add a new key.
 DELETE - Remove a key.
 PRINT - Display a key.
 USER - Switch to a different user to edit.
[]>

myesa.local> **commit** 4) لوصولا قح حنم متو ،زورملا ةملك ةبلاطم ةلازإ تمت ەنأ ظحال .لوخدلا ةداعإو ،زاەجلا نم جورخ رشابم لكشب:

myesa.local> exit

Last login: Mon Aug 18 14:14:50 2014 from 192.168.0.200 Copyright (c) 2001-2013, Cisco Systems, Inc.

AsyncOS 8.5.6 for Cisco C100V build 074

Welcome to the Cisco C100V Email Security Virtual Appliance myesa.local>

### Windows ليغشتلا ماظنل SSH-keygen لاثم

رمداخ وأ) لمع ةطحم دادعإل ةيلاتلا تاوطخلا لمكأ (مداخ وأ) لمع قطحم دادعإل قيلاتل تاوطخلا لمكأ ESA ب لامرك أ رورملا قرابع ددحن نل ،لاثملا اذه يف.

ىلإ جاتحتس .Windows نم مدختسملا مكحتلا ةدحو قىبطت يف نىابت دجوي :**ةظحالم** كىدل مكحتلا ةدحو قىبطتل لضفأ لكشب لمعي يذلا لحلا ىلع روثعلاو ثحبلا. و PuTTyGen لاثملا اذه مدختسىس

.ةحوتفملا PttyGen ةحتف (1

2) ددح ،ەۋاشنإ دارملا حاتڧملا عونل SSH-2 RSA.

.**ءاشناٍ** رزلا قوف رقنا (3

، ائلتمم مدقتلا طيرش نوكي امدنع .مدقتلا طيرش لفسأ ةقطنملا يف سواملا كرح (4 موقي PuTTYgen موقي لقح يف اهسفن رورملا ةرابع بتكا .ةيساسألا رورملا ةرابع لقح يف رورم ةرابع بتكا (5 كلذب يصوي ال نكلو ،رورم ةرابع نودب حاتفم مادختسإ كنكمي .رورملا ةرابع ديكأت.

.صاخلا حاتفملا ظفحل **صاخلا حاتفملا ظفح** رز قوف رقنا (6

زاهجلاب لاصتالل هيل جاتحتس .صاخلا حاتفملا ظفح بجي :**ةظحالم**.

7) فلم يف قصللاا ماعلا حاتفملا ىمسملا صنلا لقح يف نميألا سواملا رزب رقنا OpenSSH authorized\_keys لكلا د**يدحت** رتخاو

.**خسن** رتخاو صنلاا لقح سفن يف يرخأ ةرم نميألاا سواملا رزب رقنا (8

9) ةطحم ىلع فرعتلل ESA نيوكتو كيدل زاهجلا ىلإ لوخدلا ليجستب مق PuTTY مادختساب - 6# نم هخسنو هظفحب تمق يذلا ماعلا SSH حاتفم مادختساب كيدل Windows (مداخ وأ) لمع - لوخدلا ليجست ءانثأ رورملا ةملك ةبلاطم ظحال .تارييغتلا ذيفنتو .#

login as: admin Using keyboard-interactive authentication. Password: [PASSWORD] Last login: Mon Aug 18 11:46:17 2014 from 192.168.0.201 Copyright (c) 2001-2013, Cisco Systems, Inc.

AsyncOS 8.5.6 for Cisco C100V build 074

Welcome to the Cisco C100V Email Security Virtual Appliance myesa.local> **sshconfig** 

Currently installed keys for admin:

Choose the operation you want to perform:
- NEW - Add a new key.
- USER - Switch to a different user to edit.
[]> new

Please enter the public SSH key for authorization. Press enter on a blank line to finish.

ssh-rsa AAAAB3NzaC1yc2EAAAABJQAAAQEAj6ReI+gqLU3W1uQAMUG0620B+tpdkjkgBn 5NfYc+qrtyB93stG3801T4s0zHnhuKJLTdwBg/JHdFuN077BY+21GYGS27dMp3UT9/VuQ TjP8DmWKOa+8Mpc9ePdCBZp1C4ct9oroidUT3V3Fb15M9rL8q4/gonSi+7iFc9uOaqgDM /h+RxhYeFdJLechMY5nN0adViFloKGmV1tz3K9t0p+jEW519TJf+f15X6yxpBBDoNcaB9 jNwQ5v7vcIZBv+f1980cXD9SNt08G0XaefyD2VuphtNA5EHwx+f6eeA8ft1mO+PgtqnAs c2T+i3BAdC73xwML+1IG82zY51pudntknw rsa-key-20140818

Currently installed keys for admin: 1. ssh-rsa AAAAB3NzaC1yc2EAA...51pudntknw (rsa-key-20140818)

Choose the operation you want to perform:
- NEW - Add a new key.
- DELETE - Remove a key.
- PRINT - Display a key.
- USER - Switch to a different user to edit.
[]>

myesa.local> **comnit** 10 ،كب ةصاخلا ESA ل اقبسم ةدوجوملا ةظوفحملا لمعلا ةسلجو ،PuTt نيوكت ةذفان نم ضارعتسا قوف رقنا ،*ةقداصملل صاخلا حاتفملا* لقح يفو **ةقداصم < SSH < لاصتا** رتخأ 6. لوخدلا ليجستب مق .**حتف** قوف رقناو ،PuTTY يف (فيرعتلا فلم) لمعلا ةسلج ظفحا (11 مت يتلا لمعلا ةسلج نم هديدجت وأ هظفح مت دق نكي مل اذإ ،مدختسملا مسا مادختساب حاتفملا فلم مسا]" ماعلا حاتفملا مادختساب ةقداصملا" نيمضت ظحال .اقبسم اهنيوكت لوخدلا ليجست دنع "[ظوفحملا صاخلا

login as: admin
Authenticating with public key "rsa-key-20140818"
Last login: Mon Aug 18 11:56:49 2014 from 192.168.0.201
Copyright (c) 2001-2013, Cisco Systems, Inc.

AsyncOS 8.5.6 for Cisco C100V build 074

Welcome to the Cisco C100V Email Security Virtual Appliance myesa.local>

ةلص تاذ تامولعم

<u>يئاەنلا مدختسملا ةلدأ - Cisco نم ينورتكل|لا ديربلا نامأ زامج</u> •

- <u>Cisco Systems - تادنتسمل او ينقتل امعدلا</u>

ةمجرتاا مذه لوح

تمجرت Cisco تايان تايانق تال نم قعومجم مادختساب دنتسمل اذه Cisco تمجرت ملاعل العامي عيمج يف نيم دختسمل لمعد يوتحم ميدقت لقيرشبل و امك ققيقد نوكت نل قيل قمجرت لضفاً نأ قظعالم يجرُي .قصاخل امهتغلب Cisco ياخت .فرتحم مجرتم اممدقي يتل القيفارت عال قمجرت اعم ل احل اوه يل إ أم اد عوجرل اب يصوُتو تامجرت الاذة ققد نع اهتي لوئسم Systems الما يا إ أم الا عنه يل الان الانتيام الال الانتيال الانت الما